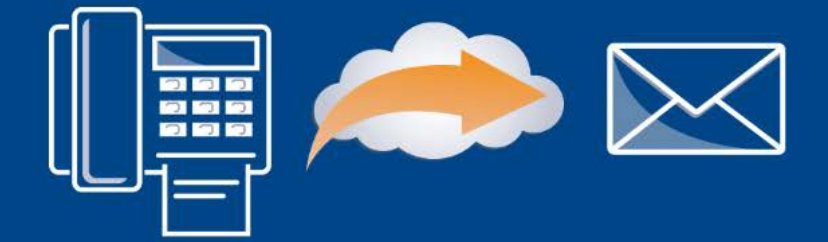

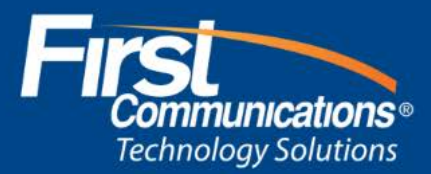

## FAX to EMAIL

## Send and receive from any device using Outlook

## Send Fax in 3 Easy Steps:

- Enter the fax number you wish to send a fax to followed by @fax.firstcomm.com
  e.g. 123456789@fax.firstcomm.com
- 2. Attach your pdf document
- 3. Click Send

Once the email has been received by the recipient, you will receive a confirmation email. It includes the following :

- Number of Pages Sent
- Attachments Sent
- Processing time

## **Receive Fax :**

You will receive an email with the attachment when a fax has been sent to you. It includes :

- Sender Details
- Attachments

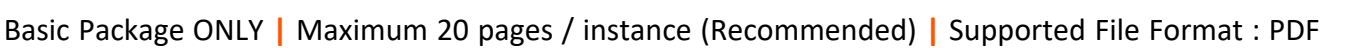

Fax received from "2242061069"

|                                           | HylaFAX Age                | nt <fax@hylafax.net.firstcomm.co< th=""><th>&gt;m&gt;</th></fax@hylafax.net.firstcomm.co<> | >m>          |
|-------------------------------------------|----------------------------|--------------------------------------------------------------------------------------------|--------------|
|                                           | facsimile job 30 to        | 2242061069@fax.firstcomm.com (224206106                                                    | 9) completed |
| To Ashwin M                               | Maniyan                    |                                                                                            |              |
|                                           |                            |                                                                                            |              |
| Message                                   | doc40.pdf (4 KB)           | 🛓 doc41.pdf (896 KB)                                                                       |              |
|                                           |                            |                                                                                            |              |
| Your job to 2                             | 2242061069 was comp        | leted successfully.                                                                        |              |
| Page                                      | s: 2                       |                                                                                            |              |
| Receiver:                                 |                            |                                                                                            |              |
| Qualit                                    | y: 196                     |                                                                                            |              |
| Page Wi                                   | idth: 209 (mm)             |                                                                                            |              |
| Signal Ra                                 | igui. 250                  |                                                                                            |              |
| Data For                                  | mat:                       |                                                                                            |              |
| Remote Equ                                | uipment:                   |                                                                                            |              |
| Remote Station:                           |                            |                                                                                            |              |
| Dialogs: 1 (exchanges with remote device) |                            |                                                                                            |              |
| Calls                                     | : 1 (total phone calls pl  | aced)                                                                                      |              |
| Submitted                                 | em: any<br>From: localbort |                                                                                            |              |
| JobIC                                     | ): 30                      |                                                                                            |              |
| Group                                     | ID: 30                     |                                                                                            |              |
| Comn                                      | nID: 000000188             |                                                                                            |              |
| -                                         |                            |                                                                                            |              |
| Processing t                              | ime was 0:03:04.           |                                                                                            |              |
|                                           |                            |                                                                                            |              |
|                                           |                            |                                                                                            |              |
|                                           |                            |                                                                                            |              |
|                                           | Thu 10/17/2019 1:26 PM     |                                                                                            |              |
|                                           | HVIAEAX AGE                | ant < fax@hylafay.net firstcomm.cr                                                         | om>          |

| We removed extra line breaks from this message.                                     |
|-------------------------------------------------------------------------------------|
| Message 🔓 fax000000115.pdf (172 KB)                                                 |
|                                                                                     |
| cvg/fax000000115.tif (ftp://hylafax.net.firstcomm.com:4559/recvg/fax000000115.tif): |
| Sender: 2242061069                                                                  |
| Pages: 2                                                                            |
| Quality: Fine                                                                       |
| Size: ISO A4                                                                        |
| Received: 2019:10:17 12:25:24 CDT Time To Receive: 0:02:37                          |
| Signal Rate: 9600 bit/s                                                             |
| Data Format: 2-D MR                                                                 |
| Error Correct: No                                                                   |
| CallID1: 2242061069                                                                 |
| CallID2: 2242061069                                                                 |
| Received On: boston08                                                               |
| CommID: 000000189 ( <u>ftp://hylafax.net.firstcomm.com:4559/log/c000000189</u> )    |
|                                                                                     |
|                                                                                     |
|                                                                                     |
|                                                                                     |
|                                                                                     |
|                                                                                     |
|                                                                                     |
|                                                                                     |